PC18 Inf. 14

(English only/ Seulement en anglais/ Únicamente en inglés)

1. This document is submitted by UNEP-WCMC at the request of the Secretariat.

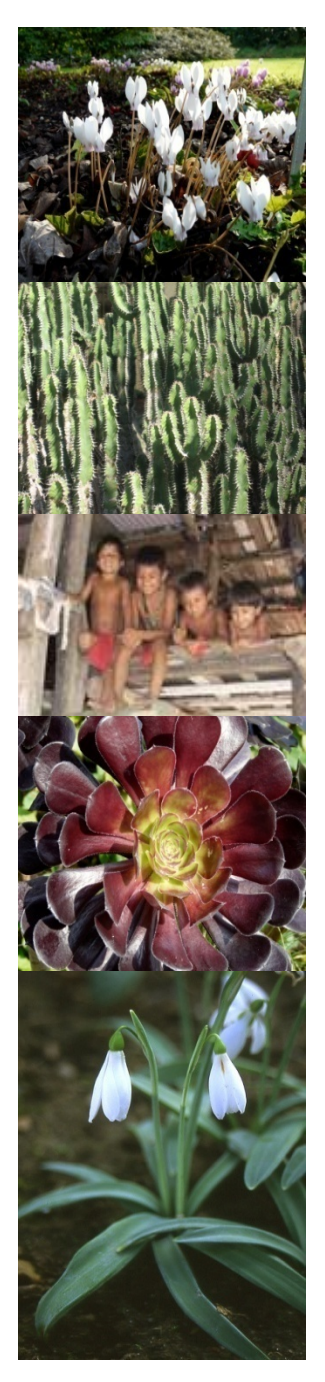

Significant Trade Review Online Management System

#### Agenda item 8.1

Harriet Gillett March 2009

CITES PC18 Buenos Aires

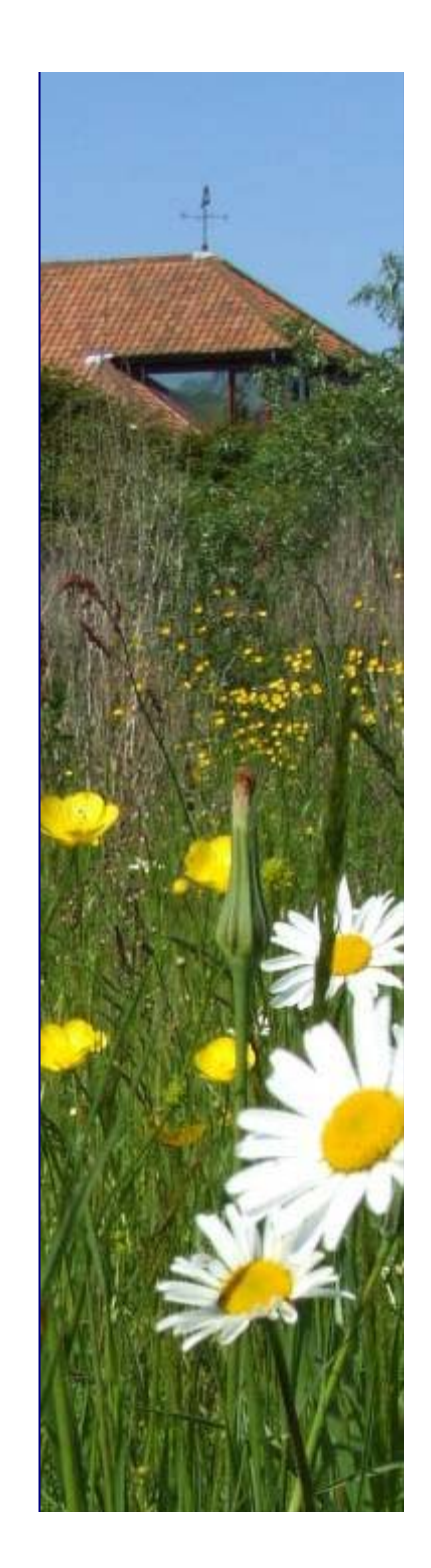

**UNEP World Conservation Monitoring Centre** 

### Aim

Facilitate the CITES Secretariat, Parties and others to implement and/or monitor the Significant Trade Review procedure

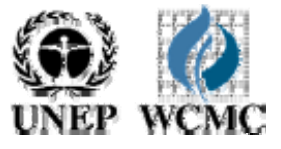

### Objective

To develop an online system to manage information on the various stages of implementation of the Review of Significant Trade in CITES Appendix II species

The stages are defined in paragraphs (a) to (v) of Conf. 12.8 (Rev. CoP13)

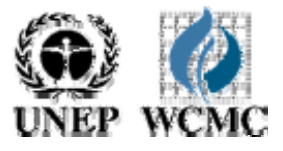

#### **Requirements - general**

≻Web-based

➤3 languages

Multi-level access (type of user)

Password proctected

➢Alert system for deadline management

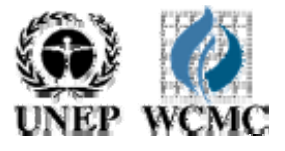

#### **Requirements - tracking**

Track progress and deadlines for each species/country combination through all stages of the procedure including:

Relevant Committee meeting
 Deadlines for each stage
 Actor/agent for each stage
 Decisions reached
 Suspensions imposed
 Comments (3 levels)

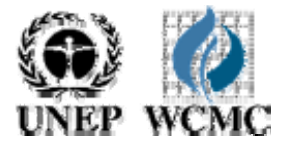

## Tracking progress – comments

Comments & hyperlinks may be inserted at three levels, viewable by:

Managers/full viewers
 Partial viewers
 All viewers

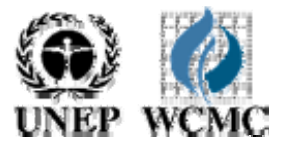

### On-line queries & reports

Queries list:

Species
Country
Level of concern

➢Stage reached

➢ Deadline

Clicking on a line opens the species record

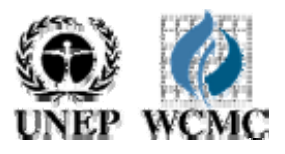

### Requirements - links

System to link to:

- CITES Species Database
   Name
   ≻Country
- 2 Online list of national contacts

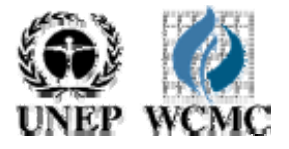

### Requirements – deadline alert

Message to relevant people involved at each stage x days before deadline

Reminders after deadline if necessary

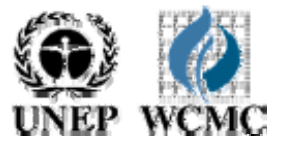

### **User levels**

Super – user Secretariat edits all, approves others

AC, PC, StC edits all Data manager

Full or intermediate viewer views all or most data

Data Contributor (full or intermediate viewer) edits limited data

Public viewer (no login) views limited data

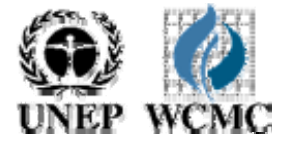

#### 1species x 1country =1record

1.Nardostachys grandiflora Bhutan
2.Nardostachys grandiflora China
3.Nardostachys grandiflora India
4.Nardostachys grandiflora Nepal

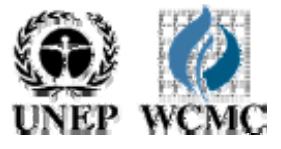

#### Home page – public view

#### Significant Trade Review Tool

arch Review Process 🚽 Log On

The CITES Significant Trade Review procedure (defined in <u>Conf. 12.8 (Rev. CoP13)</u>) was designed to identify species that may be subject to unsustainable levels of international trade, and to identify problems and solutions concerning effective implementation of the Convention. This system tracks the progress of species for the range States that have been selected for review, through the 22 stages of the Significant Trade Review Procedure. Species/country combinations currently subject to review are included, as well as those that have been eliminated from review, following satisfactory reports from the range State.

| Review Search               |                |  |
|-----------------------------|----------------|--|
| Enter the Species (e.g genu | ; + species) 🕕 |  |
|                             | 3earch         |  |
| Or search by country:       |                |  |
| Select All                  | Search         |  |
|                             |                |  |
| Advanced Search             |                |  |
|                             |                |  |
|                             |                |  |

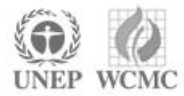

#### Help buttons

#### Significant Trade Review Tool

Home/Search Review Process - Log On

The CITES Significant Trade Review procedure (defined in <u>Conf. 12.8 (Rev. CoP13)</u>) was designed to identify species that may be subject to unsustainable levels of international trade, and to identify problems and solutions concerning effective implementation of the Convention. This system tracks the progress of species for the range States that have been selected for review, through the 22 stages of the Significant Trade Review Procedure. Species/country combinations currently subject to review a following satisfactory reports from the range state.

| Enter the Species (e.g genus + species) 🕕 | Enter the Species                                                                                                    |
|-------------------------------------------|----------------------------------------------------------------------------------------------------|
| Or search by country:<br>Select All       | When entering species searches, you can<br>search either by species name or genus<br>name, or a combination of the two by<br>combining genus and species with '+'. |
| Advanced Search                           | Eg: genus + species<br>Please note that wildcards are also accepted<br>with the ** character.                                                                      |
|                                           | Eg: gen* + *ies                                                                                                    |

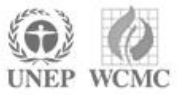

### Advanced search

| Home/Searc                                                                                                  | n Review Process 🚽 Log On                                                                                                    |
|----------------------------------------------------------------------------------------------------|----------------------------------------------------------------------------------------------------|
| The CITES Sign<br>that may be su<br>effective imple<br>been selected<br>combinations of<br>following satisf | ificant Trade Review procedure (defined in <u>Conf. 12.8 (Rev. CoP13)</u> ) was designed to identify species<br>bject to unsustainable levels of international trade, and to identify problems and solutions concerning<br>mentation of the Convention. This system tracks the progress of species for the range States that have<br>for review, through the 22 stages of the Significant Trade Review Procedure. Species/country<br>currently subject to review are included, as well as those that have been eliminated from review,<br>factory reports from the range State. |
| Enter the Sp                                                                                                | ecies (e.g genus + species) 🤍                                                                                                    |
|                                                                                                    | v country                                                                                                    |
| Or search b                                                                                                 | y county.                                                                                                    |

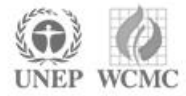

### Search by phase, stage etc.

|         | Search          |
|---------|-----------------|
| Or sear | ch by country:  |
| Select  | All Search      |
|         |                 |
|         | Advanced Search |
| Sele    | ect Phase       |
| Ph      | ase I 💌         |
| Sele    | ect Kingdom     |
| ⊙ A     | nimals O Plants |
| Sele    | ct Genus        |
| Se      | lect All        |
| Sele    | ct Species      |
| Se      | lect All        |
| Sele    | ect Country     |
| Se      | ect~            |
| _       |                 |
| Se      | arch            |

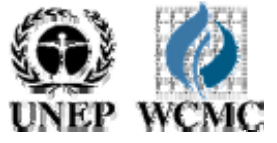

#### Significant Trade Review Tool

Home/Search

Review Process 🚽 🛛 Log On

#### List of Reviews

#### Reviews in process

| Taxon Name                         | ¢ | Phase                      | ¢ | Kingdom\$ | Country \$      | Level of Concern | Stage 💠            | Deadline 🕈 | ŧ | \$ |
|------------------------------------|---|----------------------------|---|-----------|-----------------|------------------|--------------------|------------|---|----|
| Accipiter brevipes                 |   | Phase III [ 5/1/1994       | 1 | animals   | Hungary         | Least Concern    | D                  | 3/10/2009  | ٢ |    |
| Accipiter badius                   |   | Phase II [ 8/1/1991        | ] | animals   | Eritrea         | Possible Concern | A,B,C              | 3/19/2009  | 0 |    |
| Accipiter castanilius              |   | Phase   [ 8/1/1991 ]       | ] | animals   | Congo           |                  | A,B,C              | 3/3/2009   | 0 |    |
| <u>Caretta caretta</u>             |   | Phase II [ 8/1/1991        | ] | animals   | Saudi<br>Arabia |                  | Not Started<br>Yet |            | 0 |    |
| Accipiter collaris                 |   | Phase   [ 8/1/1991         | ] | animals   | Ecuador         |                  | Not Started<br>Yet |            | 0 | 2  |
| <u>Nardostachys</u><br>grandiflora |   | Phase II [ 8/1/1991        | ] | plants    | Bhutan          |                  | Not Started<br>Yet |            | 0 | 2  |
| Prunus africana                    |   | Post CoP12 [<br>3/1/2004 ] |   | plants    | Kenya           |                  | Not Started<br>Yet |            | 0 |    |

@ This database was created by and is maintained by UNEP-WCMC on behalf of the CITES Secretariat.

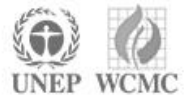

Add New Review

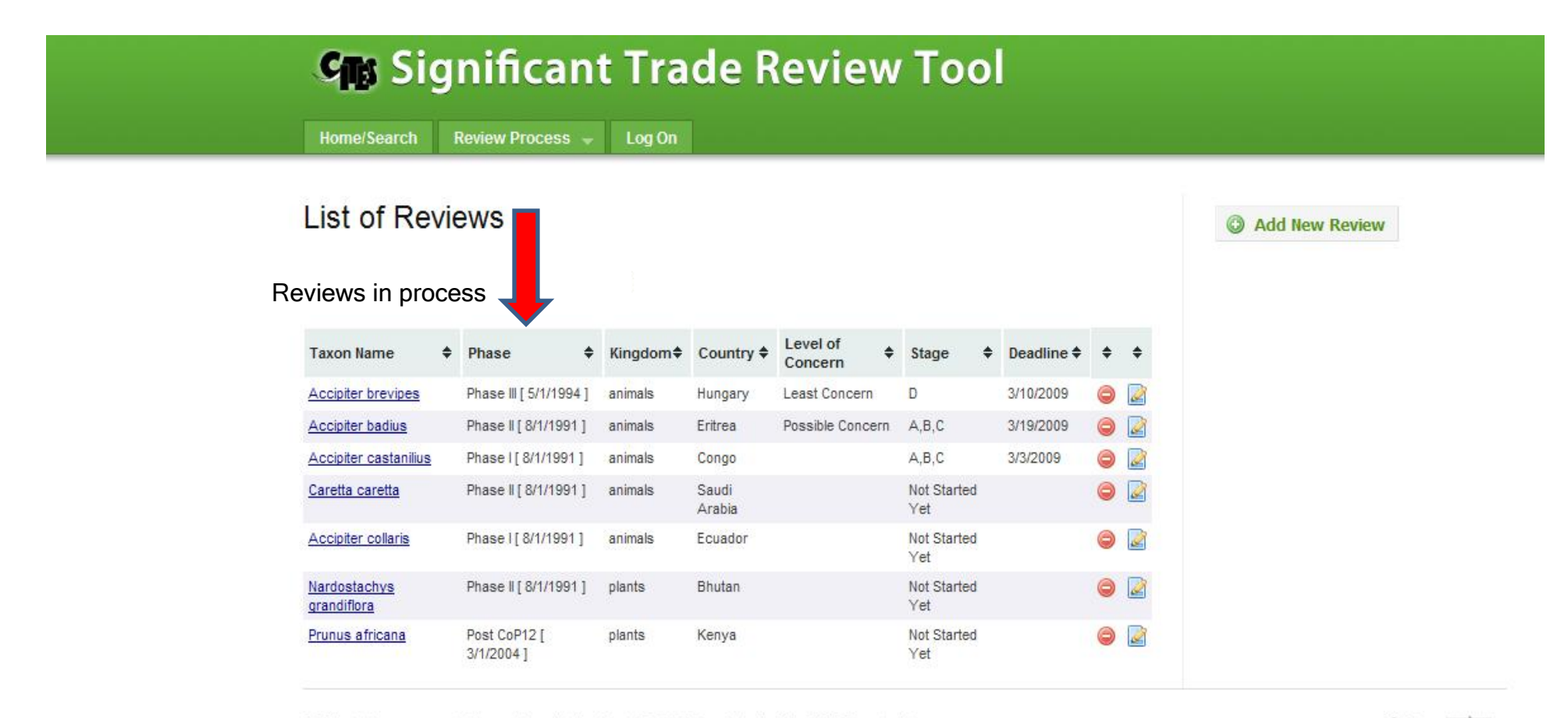

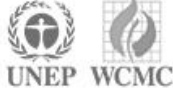

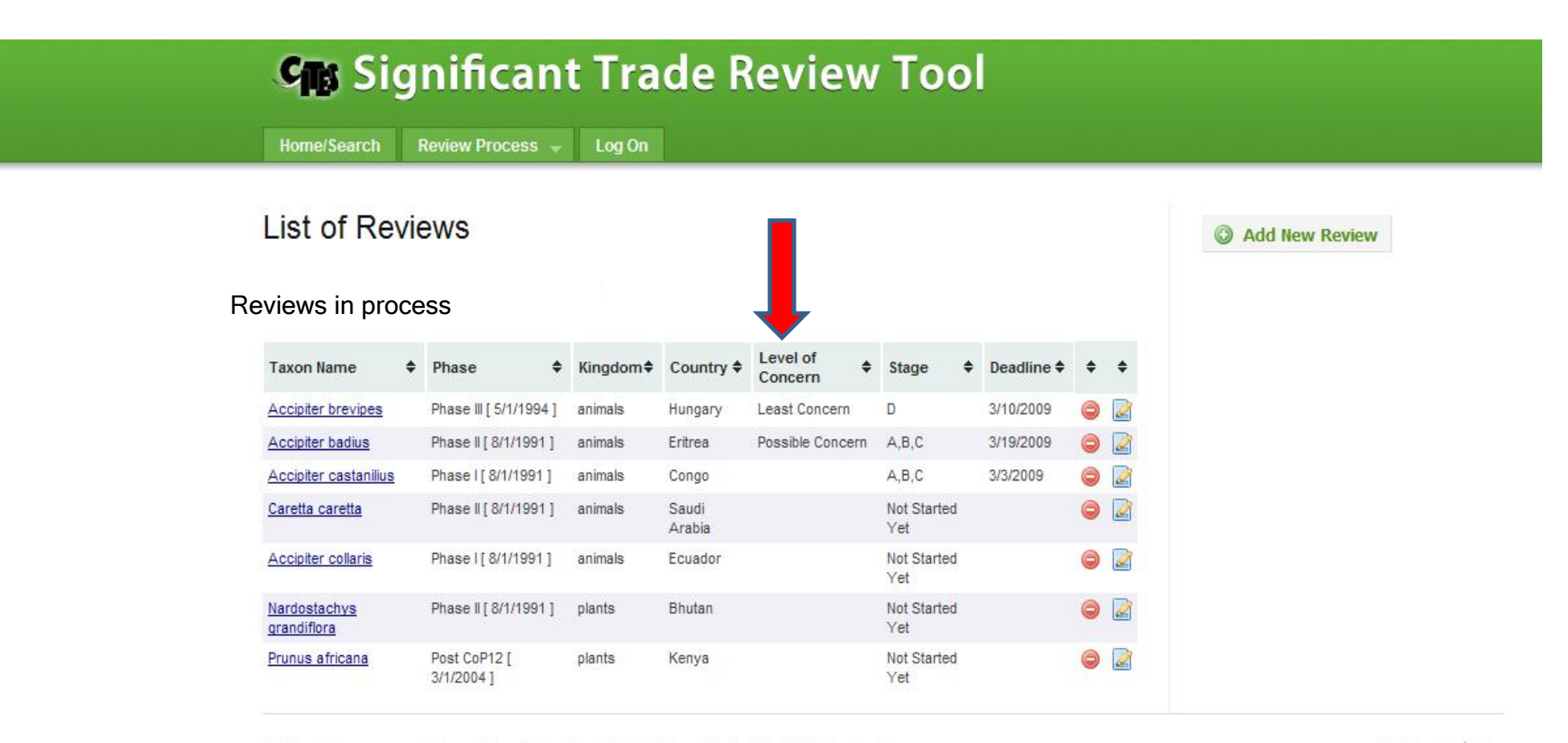

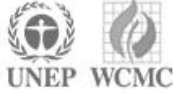

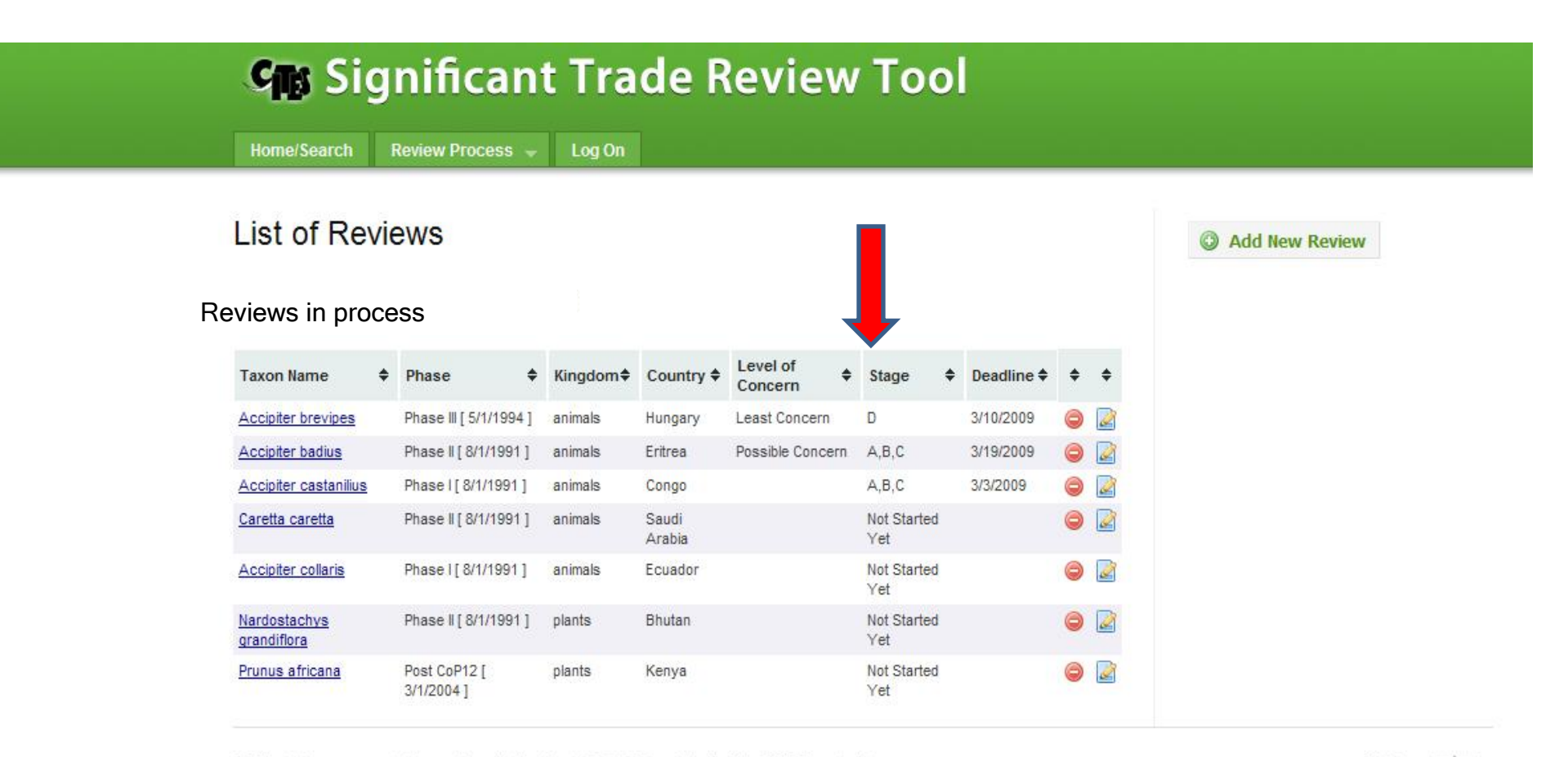

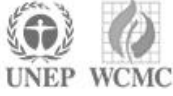

#### Significant Trade Review Tool Home/Search Review Process -Log On List of Reviews Add New Review **Reviews in process** Level of Taxon Name Phase ♦ Kingdom♦ Country ♦ Stage ♦ Deadline ♦ ÷ ÷ Concern Phase III [ 5/1/1994 ] Least Concern D 3/10/2009 Accipiter brevipes animals Hungary Accipiter badius Phase II [ 8/1/1991 ] animals Eritrea Possible Concern A.B.C 3/19/2009 Accipiter castanilius Phase [ 8/1/1991 ] animals Congo A,B,C 3/3/2009 0 Caretta caretta Phase II [ 8/1/1991 ] animals Saudi Not Started 0 2 Arabia Yet Not Started 2 Accipiter collaris Phase [ 8/1/1991 ] animals Ecuador Yet Not Started 0 2 Nardostachys Phase II [ 8/1/1991 ] plants Bhutan grandiflora Yet Prunus africana Post CoP12 [ plants Келуа Not Started 3/1/2004] Yet

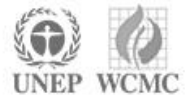

### 28 Stages of review process

#### Significant Trade Review Tool

Home/Search Review Process 👻 Log On

#### Accipiter brevipes [Hungary]

The stages are defined in paragraphs (a) to (v) of Conf. 12.8 (Rev. CoP13)

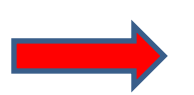

| Stage    | ♦ Action                                                                | ÷ :                |
|----------|-------------------------------------------------------------------------|--------------------|
| A,B,C    | Select species for review                                               | Completed          |
| D        | Notify range State                                                      | Process            |
| D        | Record date of response from range State                                | Not yet applicable |
| E        | Submit response to Scientific Committee                                 | Not yet applicable |
| F        | Review by Scientific Committee                                          | Not yet applicable |
| F        | Inform Parties of eliminated species                                    | Not yet applicable |
| G,H      | Identify Secretariat staff or consultant to compile information         | Not yet applicable |
|          | Categorize information                                                  | Not yet applicable |
| J        | Send report to range State                                              | Not yet applicable |
| J        | Record date of response from range State                                | Not yet applicable |
| ĸ        | Submit report to Scientific Committee                                   | Not yet applicable |
| K        | Review of report by Scientific Committee                                | Not yet applicable |
| <u>8</u> | Inform range State of eliminated species                                | Not yet applicable |
| M, N     | Formulate recommendations and determine deadlines.                      | Not yet applicable |
| 2        | Inform range State of recommendations                                   | Not yet applicable |
| 2        | Decide if recommendations have been met                                 | Not yet applicable |
| Q        | Report decision to Standing Committee                                   | Not yet applicable |
| २        | Consult with Standing Committee                                         | Not yet applicable |
| R        | Inform range State that species has been eliminated from review process | Not yet applicable |
| S        | Recommend appropriate action to Standing Committee                      | Not yet applicable |
| S        | Decide appropriate action and make recommendations to State/all Parties | Not yet applicable |

= Back to Review List

#### View selected stage

| Home/Search                                                    | Review Process 👻             | Log On                    |                         |                    |                                       |         |           |             |          |
|----------------------------------------------------------------|------------------------------|---------------------------|-------------------------|--------------------|---------------------------------------|---------|-----------|-------------|----------|
|                                                                |                              |                           | Each stag relevant fi   | e has it<br>elds.  | ts own                                | page    | , custom  | nised to in | nclude   |
| Stage Re<br>Notify I                                           | commendations                | De s                      | The Secre               | etariat v<br>olic. | vill con                              | trol w  | hich fiel | ds may b    | e viewed |
| Meeting<br>Animals                                             | Committee 💙                  |                           |                         |                    |                                       |         |           |             |          |
| Date Sta<br>3/4/200                                            | arted<br>9                   |                           | Deadline I<br>3/10/2009 | )ate               |                                       |         |           |             |          |
| Select A<br>ackbar<br>simon<br>simon_to<br>timothy<br>victoria | kumine                       |                           |                         |                    | < >                                   |         |           |             |          |
| add >><br>Complet<br>Save                                      | ted 🗌 Comp                   | elete <mark>d D</mark> at | << remove               |                    |                                       |         |           |             |          |
| Comme                                                          | <u>ents</u>                  |                           |                         |                    |                                       |         |           |             |          |
| ♦ Comm                                                         | ent                          |                           | ¢                       | Date Added         | Access \$                             | Use‡ \$ |           |             |          |
| Edit The curr                                                  | ent actor will type comments | s in here.                |                         | 3/13/2009          | Full Viewer                           | 1 🥥     |           |             |          |
| Add a                                                          | new Comment                  | comments                  | in hen                  | Full Viewer        | · · · · · · · · · · · · · · · · · · · |         |           |             |          |
|                                                                |                              |                           |                         |                    |                                       |         |           |             |          |

### **Deadline management**

e/Search Review Process 🚽 Log On

| Animals Committee 💙                                                                                                    |            |                          |                         |           |        |
|----------------------------------------------------------------------------------------------------|------------|--------------------------|-------------------------|-----------|--------|
|                                                                                                    |            |                          |                         |           |        |
| Date Started                                                                                                    | Deadline I | Date                     |                         |           |        |
| 3/4/2009                                                                                                    | 3/10/2009  | <u>.</u>                 |                         |           |        |
| Select Actors:                                                                                                    |            |                          |                         |           |        |
| ackbar 🗾                                                                                                    |            |                          | ~                       |           |        |
| simon                                                                                                    |            |                          |                         |           |        |
| timothy                                                                                                    |            |                          |                         |           |        |
| victoria                                                                                                    |            |                          | ~                       |           |        |
| Constant Constant Const |            |                          | i i i constati i i i    |           |        |
| add >><br>Completed  Completed Date Save                                                                                                    | << remove  |                          |                         |           |        |
| add >> Completed Completed Date Save Comments                                                                                                    | << remove  |                          |                         |           |        |
| Completed Completed Date Save                                                                                                    | << remove  | Date Added               | Access \$               | Us⇔≉      | \$     |
| add >>       Completed □       Completed Date [         Save       Save         Comments       Comment in here.         it       The current actor will type comments in here.                                                                                                    | << remove  | Date Added€<br>3/13/2009 | Access ♦<br>Full Viewer | Uset<br>1 | ÷      |
| add >>   Completed □   Save     Comments     Comment   int   The current actor will type comments in here.     Add a new Comment                                                                                                    | << remove  | Date Added<br>3/13/2009  | Access ♦<br>Full Viewer | Uset<br>1 | ¢<br>© |

#### Level of concern

Home/Search Review Process 🚽 Log On

| - Please S<br>Deadline I<br>3/10/2009 | Select - 💙 | ×            |                       |                             |
|---------------------------------------|------------|--------------|-----------------------|-----------------------------|
| Deadline I<br>3/10/2009<br><< remove  | Date       | < >          |                       |                             |
| 3/10/2009<br><< remove                |            | < 3          |                       |                             |
| << remove                             |            | < >          |                       |                             |
| << remove                             |            | 8            |                       |                             |
| << remove                             | 1          | 2            |                       |                             |
| << remove                             |            | ~            |                       |                             |
| << remove                             |            |              |                       |                             |
| << remove                             |            |              |                       |                             |
|                                       |            |              |                       |                             |
| ¢                                     | Date Added | Access \$    | Use‡                  | ¢                           |
|                                       | 3/13/2009  | Full Viewer  | 1                     | 0                           |
|                                       |            |              |                       |                             |
|                                       | \$         | ♦ Date Added | ♦ Date Added Access ♦ | ♦ Date Added♥ Access ♦ Use♥ |

#### View selected stage

Home/Search Review Process 🚽 Log On

| Animals Committee ¥                                                                                                    |                                                                                                    |
|----------------------------------------------------------------------------------------------------|----------------------------------------------------------------------------------------------------|
|                                                                                                    | New Concern Level:                                                                                                    |
|                                                                                                    | - Please Select - 🚩                                                                                                   |
| Date Started                                                                                                    | Deadline Date                                                                                                    |
| 3/4/2009                                                                                                    | 3/10/2009                                                                                                    |
| Select Actors:                                                                                                    |                                                                                                    |
| ackbar 🔗                                                                                                    |                                                                                                    |
| simon_tokumine                                                                                                    |                                                                                                    |
| timothy                                                                                                    |                                                                                                    |
| victoria 🞽                                                                                                    | <u>&gt;</u>                                                                                                    |
|                                                                                                    | 22 Fam/0V/a                                                                                                    |
| Completed Comple                                                                                                    | ted Date                                                                                                    |
| Completed Completed Completed                                                                                                    | ted Date                                                                                                    |
| Completed Completed Completed Completed Completed Comments                                                                                                    | ted Date                                                                                                    |
| Completed       Completed         Save       Completed         Comments       Comments         Comment       Comments         Edit       The current actor will type comments in                                                                                                    | ted Date                                                                                                    |
| Completed Completed Completed Completed Completed Completed Completed Complete Comments in Complete Comment Comment Co | ted Date             Date Added         Access           Use          here.       3/13/2009       Full Viewer       1 |
| Completed Comple<br>Save<br>Comments<br>Comment<br>Edit The current actor will type comments in<br>Add a new Comment                                                                                                    | ted Date          Date Added       Access + Use         here.       3/13/2009       Full Viewer                       |
| Completed Comple<br>Save Comments<br>Comments<br>Comment Comments in<br>Add a new Comment                                                                                                    | ted Date                                                                                                    |

#### Log on users

| Home/Search Review Process <table-cell> Log On</table-cell> |                                                     |
|-------------------------------------------------------------|-----------------------------------------------------|
| Log On<br>Please enter your username and password.          | Log on rights will be controlled by the Secretariat |
| Account Information Username:                               |                                                     |
| Password:                                                   |                                                     |
| Remember me?                                                |                                                     |

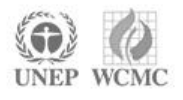

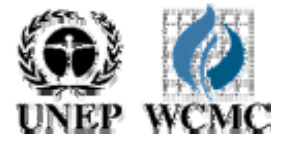

### Add new species x country review

| 😘 Significant Trade Review Tool                                                                     |    |
|----------------------------------------------------------------------------------------------------|----|
| Home/Search Review Process 🚽 Log On                                                                 |    |
| Add a new Review                                                                                    |    |
| Please add your review data below                                                                   |    |
| 1) Select Phase<br>- Please Select - ✓                                                              |    |
| 2) Select Committee<br>- Please Select-                                                             |    |
| 3) Select Kingdom (1)<br>OAnimal<br>OPlant                                                          |    |
| 4) Select Genus/Species (a)<br>Genus:<br>Please Select (c)<br>Species: synonyms and higher taxonomy |    |
| - Please Select - ♥<br>5) Select Country<br>• Please Select - ♥                                     |    |
| Save -or- Save & add another                                                                        | EP |

### Add new species x country review

| 🖙 Significant Trade Review Tool                                                                       |        |
|----------------------------------------------------------------------------------------------------|--------|
| Home/Search Review Process 🚽 Log On                                                                   |        |
| Add a new Review                                                                                      |        |
| Please add your review data below                                                                     |        |
| 1) Select Phase<br>- Please Select - ▼                                                                |        |
| 2) Select Committee<br>■<br>- Please Select -                                                         |        |
| 3) Select Kingdom<br>OAnimal<br>OPlant                                                                |        |
| 4) Select Genus/Species 🕕                                                                             |        |
| Genus:<br>- Please Select - v                                                                         |        |
| Species:<br>- Please Select - v                                                                       |        |
| 5) Select Country I links to CITES Species Database for pick-list of range States species in question | tes of |
| Save -or- Save & add another                                                                          | UNEP   |

#### Insert comments & documents

| ♦ Comment                                                                                                    | \$           | Date Added                                        | Access                | t Uset    | +   |      |       |                                         |           |
|----------------------------------------------------------------------------------------------------|--------------|---------------------------------------------------|-----------------------|-----------|-----|------|-------|-----------------------------------------|-----------|
| Edit new comment                                                                                                    |              | 3/3/2009                                          | Full Viewe            | r 1       | 0   |      |       |                                         |           |
| Add a new Comment                                                                                                    |              |                                                   |                       |           |     |      |       |                                         |           |
|                                                                                                    |              |                                                   |                       |           |     |      |       |                                         |           |
|                                                                                                    |              | -                                                 |                       | -         |     |      |       |                                         |           |
|                                                                                                    |              | Full Viewe                                        | er                    | *         |     |      |       |                                         |           |
| Add a New Comment                                                                                                    |              |                                                   |                       |           |     |      |       |                                         |           |
|                                                                                                    | Multiple co  | mmonte                                            | con h                 | bc a      | dod |      | 100 B | 1 A A A A A A A A A A A A A A A A A A A |           |
|                                                                                                    | multiple co  | mments                                            | s can b               | e au      | ueu | each | linke | d to rei                                | levant do |
|                                                                                                    | multiple co  | mmerne                                            | scanb                 | e au      | ueu | each | linke | d to rei                                | evant do  |
|                                                                                                    |              | mmente                                            | s can b               | e au      | ueu | each | linke | d to rei                                | evant do  |
|                                                                                                    |              | mmenta                                            | s can b               | e au      | ueu | each | linke | d to rei                                | evant do  |
| Documents                                                                                                    |              | mmenta                                            | scalib                | e au      | ueu | each | linke | d to rei                                | evant do  |
| Documents                                                                                                    |              | mmena                                             |                       | eau       | ueu | each | linke | d to rei                                | evant do  |
| Documents                                                                                                    | Date         | e Added                                           | Access                | User      | ueu | each | linke | d to rei                                | evant do  |
| Documents Document Vdocument link                                                                                                    | Date<br>3/13 | e Added /                                         | Access                | User<br>1 | G   | each | linke | d to rei                                | evant do  |
| Documents Document link Document Link:                                                                                                    | Date<br>3/13 | e Added /                                         | Access                | User<br>1 | e   | each | linke | d to rei                                | evant do  |
| Documents Document Vdocument link Document Link:                                                                                                    | Date<br>3/13 | e Added /                                         | Access                | User<br>1 | e   | each | linke | d to rei                                | evant do  |
| Document Document link Document Link: Browse                                                                                                    | Date<br>3/13 | e Added /<br>/2009 F                              | Access<br>Full Viewer | User<br>1 | G   | eact | linke | d to rei                                | evant do  |
| Documents   Document   Vdocument link     O   Browse   Image: Image: Ima | Date<br>3/13 | e Added /<br>/2009 F<br>ccess Right<br>ull Viewer | Access<br>Full Viewer | User<br>1 | G   | eact | linke | d to rei                                | evant do  |

# Continue to stage v (if relevant) .....trade suspension lifted

| F    | Review by Scientific Committee                                          | Not yet applicable |
|------|-------------------------------------------------------------------------|--------------------|
| F    | Inform Parties of eliminated species                                    | Not yet applicable |
| G,H  | Identify Secretariat staff or consultant to compile information         | Not yet applicable |
| 1    | Categorize information                                                  | Not yet applicable |
| J    | Send report to range State                                              | Not yet applicable |
| J    | Record date of response from range State                                | Not yet applicable |
| К    | Submit report to Scientific Committee                                   | Not yet applicable |
| К    | Review of report by Scientific Committee                                | Not yet applicable |
| L    | Inform range State of eliminated species                                | Not yet applicable |
| M, N | Formulate recommendations and determine deadlines.                      | Not yet applicable |
| P    | Inform range State of recommendations                                   | Not yet applicable |
| Q    | Decide if recommendations have been met                                 | Not yet applicable |
| Q    | Report decision to Standing Committee                                   | Not yet applicable |
| R    | Consult with Standing Committee                                         | Not yet applicable |
| R    | Inform range State that species has been eliminated from review process | Not yet applicable |
| S    | Recommend appropriate action to Standing Committee                      | Not yet applicable |
| S    | Decide appropriate action and make recommendations to State/all Parties | Not yet applicable |
| т    | Notify Party(ies) of recommendations and actions                        | Not yet applicable |
| т    | Impose trade suspension                                                 | Not yet applicable |
| U    | Receive news of compliance from Party                                   | Not yet applicable |
| U    | Withdraw trade suspension                                               | Not yet applicable |
| V    | Implement two-year review of trade suspensions                          | Not yet applicable |
| V    | Confirm trade suspension for further two-year period                    | Not yet applicable |
| V    | Lift trade suspension                                                   | Not yet applicable |
|      |                                                                         |                    |

### Completion

•Structure to be finalised by end May

•Plant data can then be added by any users authorised by Secretariat

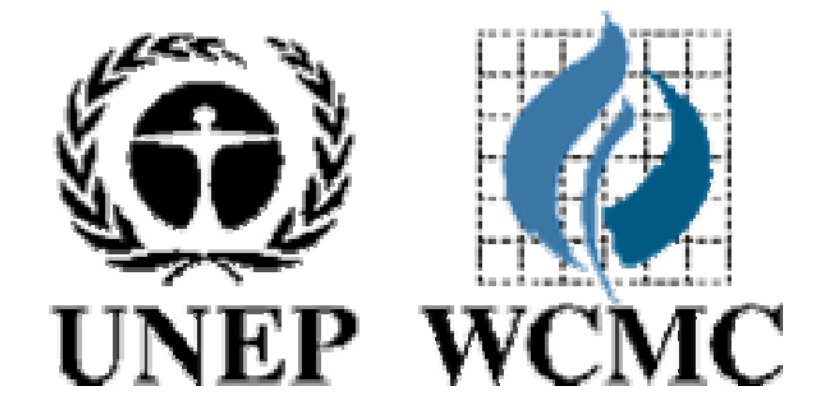

#### A world where biodiversity counts

#### Please send comments to: harriet.gillett@unep-wcmc.org

www.unep-wcmc.org